# Instellen GOOSEVPN met OpenVPN Connect

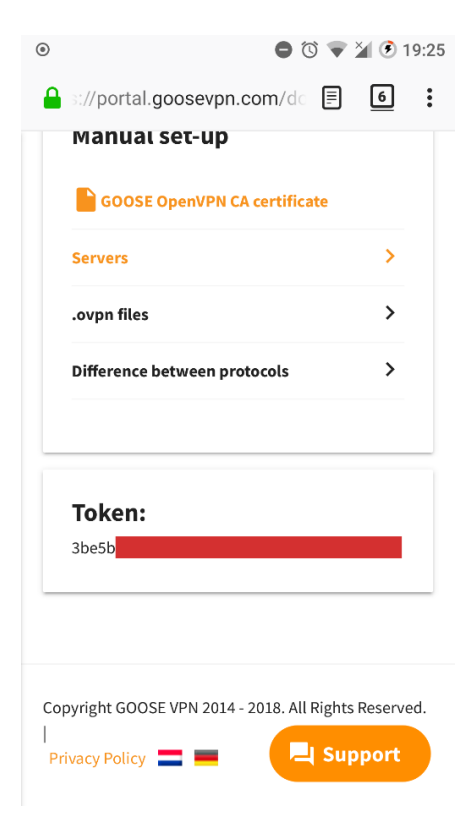

### Stap 1

We moeten eerst het een en ander downloaden. Open de volgende pagina in je browser: <u>https://portal.goosevpn.com/download.php</u>

Ga naar het "other" tabblad en scroll naar beneden op mobiele apparaten of kijk aan de rechterkant op apparaten met een breder scherm.

#### Klik daarna op ".ovpn files".

Hier kan je de .ovpn bestanden downloaden die we later in deze handleiding nodig hebben. Deze bestanden bevatten OpenVPN configuraties waarmee je met onze servers kan verbinden. Het Netherlands 1 .ovpn bestand is nodig om met de Netherlands 1 server te verbinden, bijvoorbeeld.

Op deze pagina zie je ook een lange code. Dit is het token, en dit hebben we later nodig.

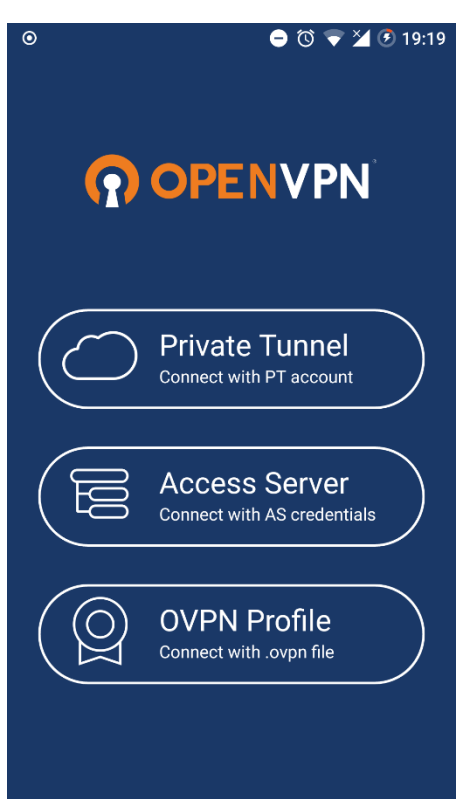

# Stap 2

Installeer de OpenVPN Connect app vanuit de Google Play Store of iTunes. Wanneer de app is gedownload en geopend, zie je dit scherm. Klik op "OVPN Profile". We gaan een profiel toevoegen voor één van onze servers toevoegen, zodat je hiermee kunt verbinden.

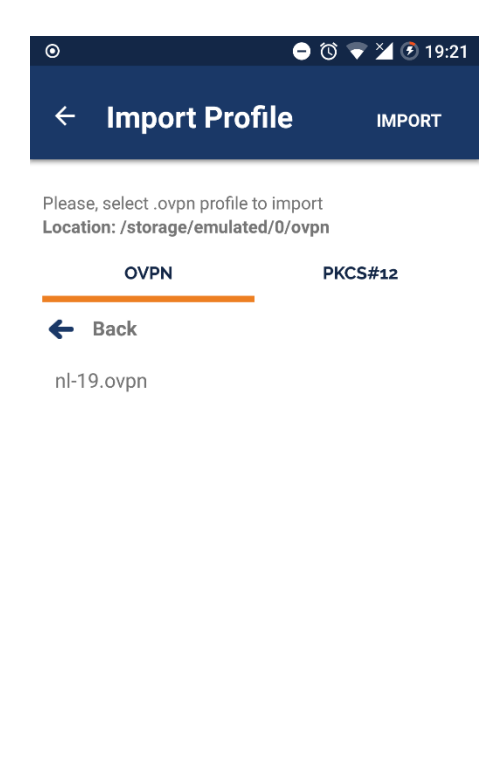

Nu zou je dit scherm moeten zien. Zoek hier het .ovpn bestand op dat je hebt gedownload en klik erop.

| ۲                                      | 🗢 🛈 マ 🎽 🖲 19:21 |                   |  |  |  |
|----------------------------------------|-----------------|-------------------|--|--|--|
| ÷                                      | Import Prot     | <b>île</b> import |  |  |  |
| Please, select .ovpn profile to import |                 |                   |  |  |  |
| OVPN                                   |                 | PKCS#12           |  |  |  |
| ←                                      | Back            |                   |  |  |  |
| nl-1                                   | 9.ovpn          | $\checkmark$      |  |  |  |
|                                        |                 |                   |  |  |  |

# Stap 4

De naam van het .ovpn bestand zou nu oranje moeten worden, en er verschijnt een vinkje achter de naam. Klik op "Import" rechtsboven.

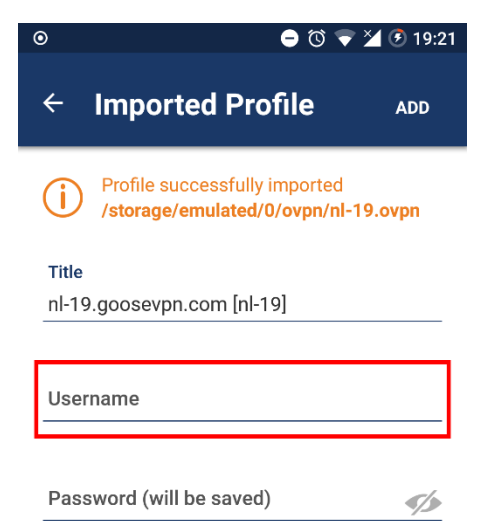

Nu zie je dit scherm. Klik op "Username" en vul hier het emailadres in waarmee je je hebt aangemeld voor GOOSE VPN.

| 0                              | 🗣 Õ 🗬                                           | 🖨 🔞 🔻 🎽 🕑 19:22 |  |  |
|--------------------------------|-------------------------------------------------|-----------------|--|--|
| ← Imported                     | l Profile                                       | ADD             |  |  |
| Profile succes<br>/storage/emu | ssfully imported<br>I <b>lated/0/ovpn/nl-</b> - | 19.ovpn         |  |  |
| Title                          |                                                 |                 |  |  |
| nl-19.goosevpn.com             | m [nl-19]                                       |                 |  |  |
| Username                       |                                                 |                 |  |  |
| your.goose.email@addre.ss      |                                                 |                 |  |  |
| Password (will be say          | ved)                                            | <b>\$</b>       |  |  |

#### Stap 6

Nadat je je e-mailadres hebt ingevuld, klik je op "Password". **Hier moet je het token invullen dat je in de eerste stap hebt gezien.** We raden aan om het token te kopiëren van de website en het in dit invoerveld te plakken.

LET OP: Zie je het wachtwoord veld niet? Dan komt die in de stap daarna.

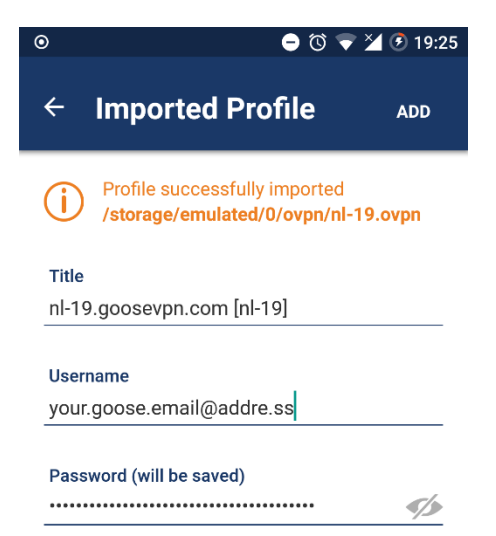

Nadat je je e-mailadres en het token hebt ingevuld, moet je op de "add" knop rechtsboven klikken om dit profiel toe te voegen.

| ۲            | ⊖ © ▼ 2                                                 | 19:25      |  |  |
|--------------|---------------------------------------------------------|------------|--|--|
| ≡ ov         | PN Profiles                                             | <b>آ</b> ی |  |  |
| DISCONNECTED |                                                         |            |  |  |
|              | <b>OpenVPN Profile</b><br>nl-19.goosevpn.com<br>[nl-19] | >          |  |  |

# Stap 8

Het zojuist aangemaakte profiel verschijnt nu in deze lijst. Klik op de grijze schakelaar aan de linkerkant om dit OpenVPN profiel te activeren en met deze server te verbinden.

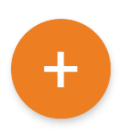

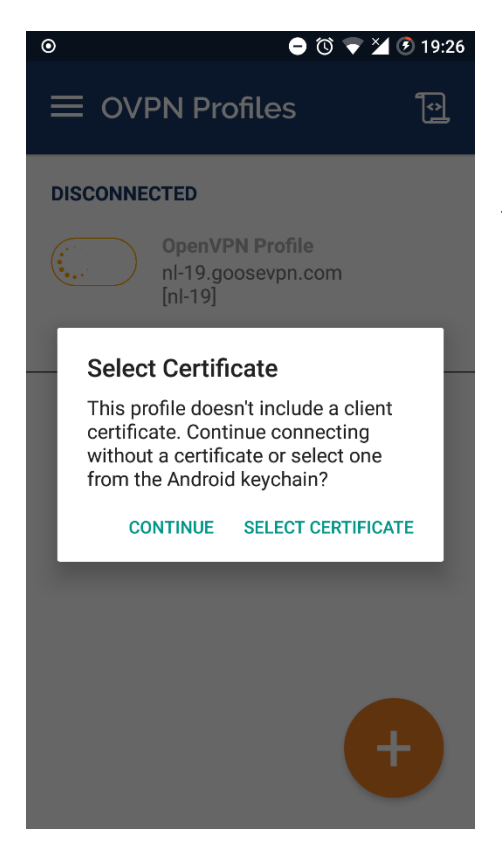

Waarschijnlijk zie je nu een bericht over het selecteren van een certificaat. Dit is niet nodig voor onze verbinding, dus je kan hier gewoon op "continue" drukken.

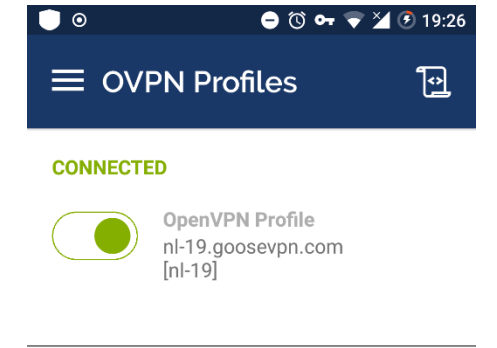

#### Stap 10

Uiteindelijk zou de schakelaar groen moeten worden en wordt de VPN verbinding gestart. Je kunt nu nog meer profielen voor andere servers toevoegen door op de grote oranje knop rechtsonder te drukken, zodat je makkelijk tussen deze servers kunt wisselen.

Als je de VPN verbinding uit wil schakelen, kan je op de groene schakelaar drukken.

#### CONNECTION STATS

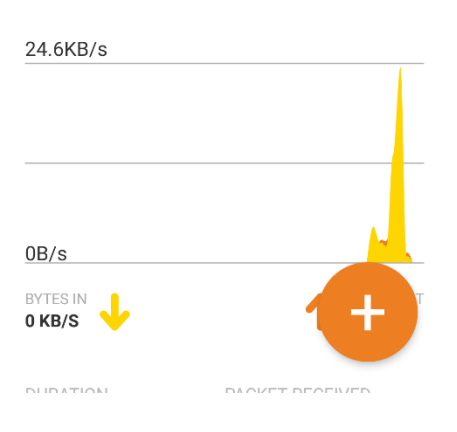

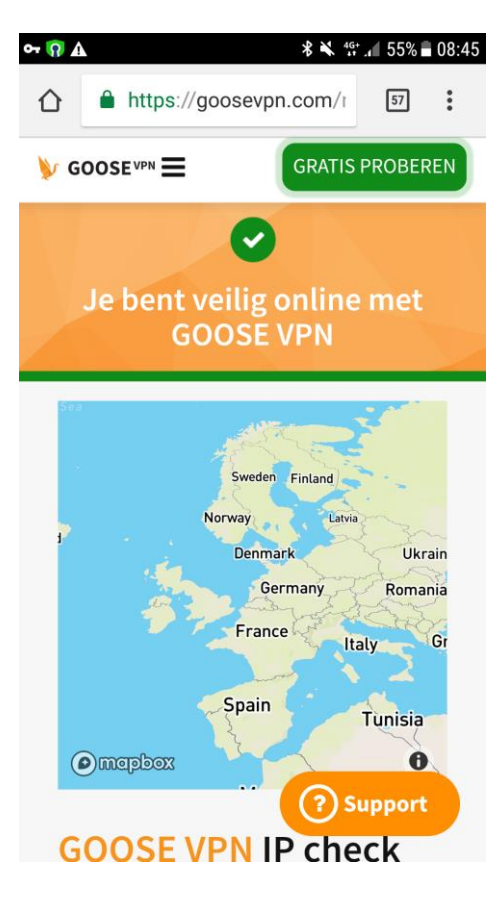

Om te kijken of je VPN verbinding goed opgesteld is kan je onze gratis online privacy-check gebruiken.

Als je naar de onderstaande link gaat zal de website direct aangeven of je verbinding beveiligd is.

https://goosevpn.com/nl/gratis-online-privacy-check

Geeft de website aan dat je veilig online bent? Gefeliciteerd! Je bent dan nu veilig online met GOOSE VPN!